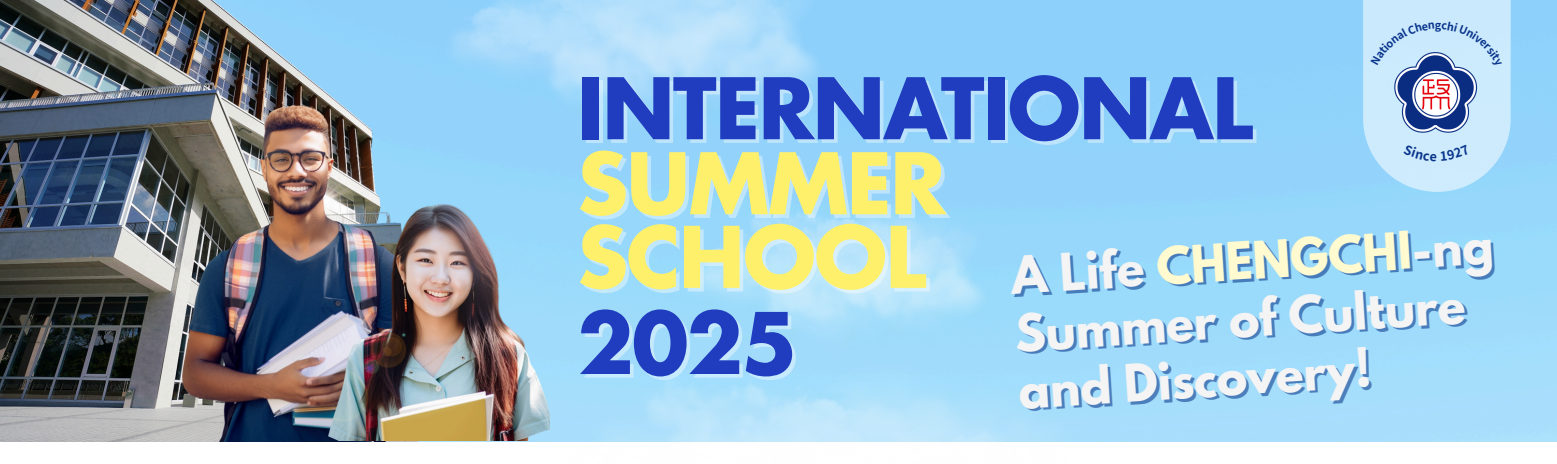

|                                                                         |                     | INTERNATIONAL                                                                             |  |  |  |  |
|-------------------------------------------------------------------------|---------------------|-------------------------------------------------------------------------------------------|--|--|--|--|
| 登入(Log In)                                                              |                     | 2025 國立政治大學 國際夏日課程資訊<br>Program Information for 2025 NCCU International Summer School (NC |  |  |  |  |
| 護照號碼/身分證字號<br>Passport Number                                           | 課程編號<br>Course Code | 課程名稱<br>Course Title                                                                      |  |  |  |  |
| 出生年月日 Date of Birth                                                     | NCCUS01             | Mandarin Chinese Language Study                                                           |  |  |  |  |
| (YYYYMMDD)<br>登入 Log In                                                 | NCCUS02             | CCUS02 Politics, Security and Diplomacy in Taiwan and East Asia (I)                       |  |  |  |  |
| 新註冊(Register)                                                           | NCCUS03             | History, Culture and Sustainable Societies in East Asia (I)                               |  |  |  |  |
| 首次登錄,請申請帳號                                                              | NCCUS04             | Taiwan's Contemporary Development in AI, Marketing and Semiconductors (I)                 |  |  |  |  |
| You must register before you sign in for the first time.<br>註冊 Register | NCCUS05             | Mandarin and Beyond: Immersing in Taiwan's Language and Heritage                          |  |  |  |  |
|                                                                         | NCCUS06             | Politics, Security and Diplomacy in Taiwan and East Asia (II)                             |  |  |  |  |
| <u>線上申請說明</u><br>( <u>Instruction for Online Application</u> )          | NCCUS07             | Taiwan's Contemporary Development in AI, Marketing and Semiconductors (II)                |  |  |  |  |
|                                                                         | NCCUS08             | History, Culture and Sustainable Societies in East Asia (II)                              |  |  |  |  |
|                                                                         | NCCUS09             | Taiwan's Contemporary Development in AI, Marketing and Semiconductors (II)                |  |  |  |  |

#### Step 1: Sign-In

- Use **Microsoft Internet Explorer** or **Google Chrome** to access the online application system before the deadline: **May 31st** (Taiwan Standard Time).
- Click the "Register" button to begin your application process.
- If you are applying via the application form through email, skip to **Step 4**.

#### Application deadlines (Taiwan Standard Time):

- Early Bird Application: March 28, 2025
- General Application: May 31, 2025

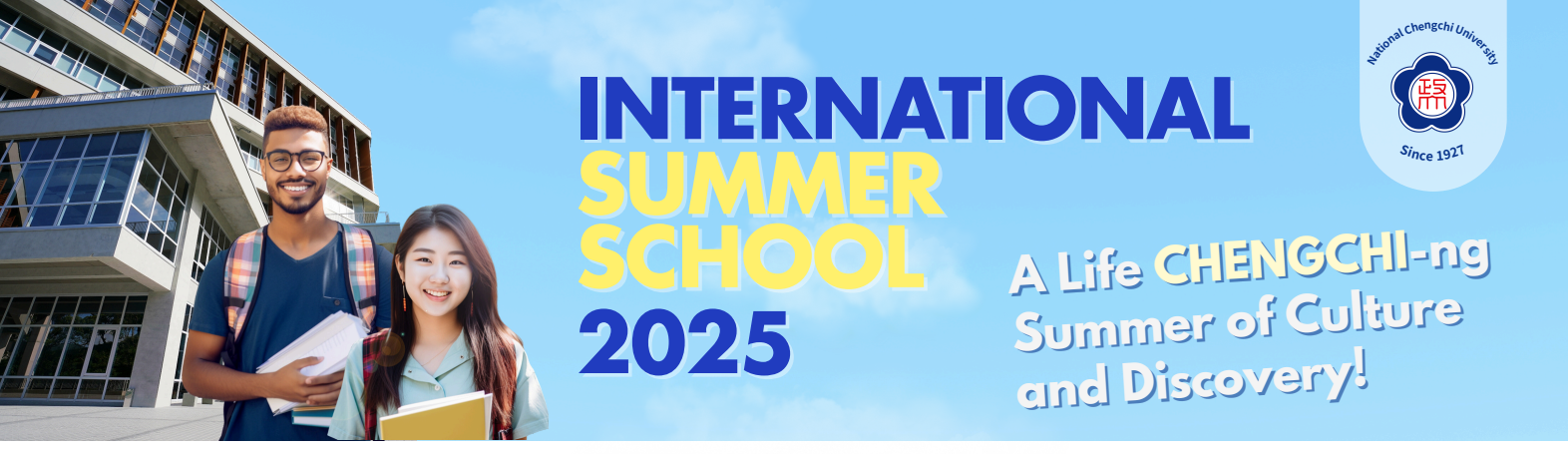

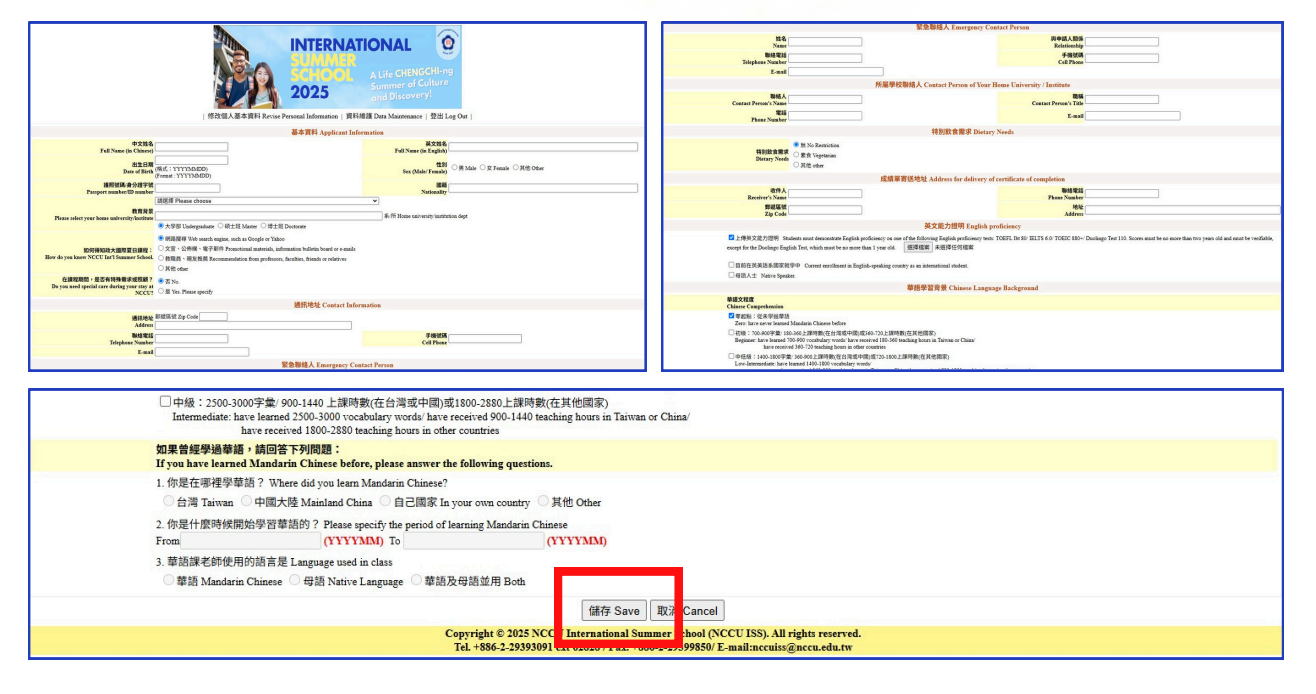

### **Step 2: Applicant Information**

• Complete the **Applicant Information** form and click the "**Save**" button.

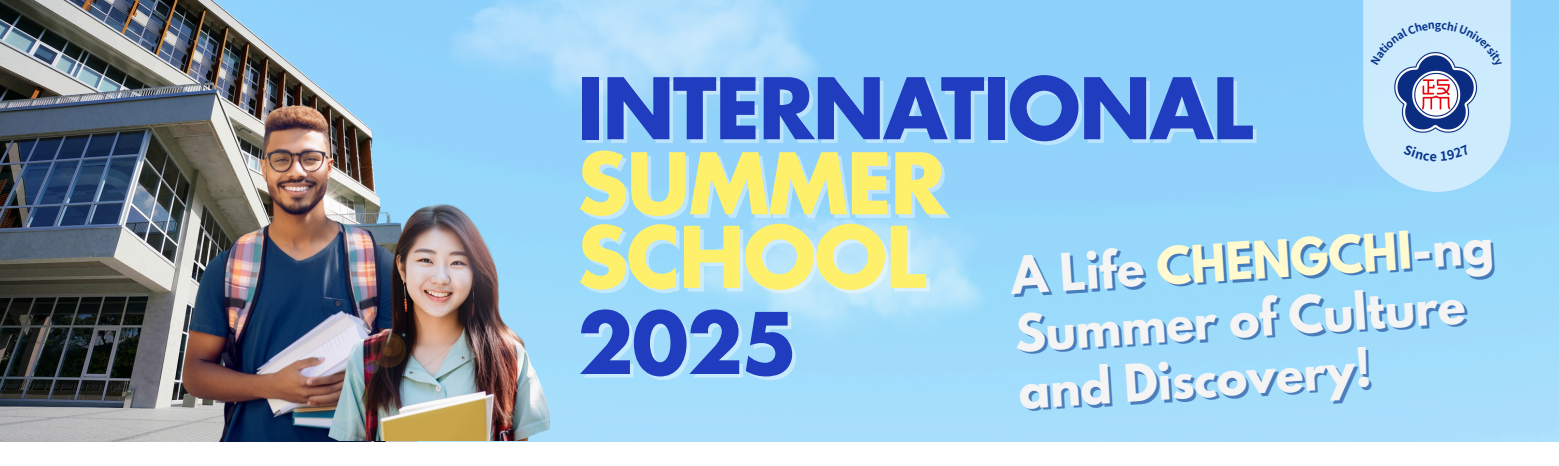

|                                                          |                     | INTERNATIONAL                                                                             |  |  |  |  |
|----------------------------------------------------------|---------------------|-------------------------------------------------------------------------------------------|--|--|--|--|
| 登入(Log In)                                               |                     | 2025 國立政治大學 國際夏日課程資訊<br>Program Information for 2025 NCCU International Summer School (NC |  |  |  |  |
| 護照號碼/身分證字號<br>Passport Number                            | 課程編號<br>Course Code | 課程名稱<br>Course Title                                                                      |  |  |  |  |
| 出生年月日 Date of Birth                                      | NCCUS01             | Mandarin Chinese Language Study                                                           |  |  |  |  |
| (YYYYMMDD)<br>登入 Log In                                  | NCCUS02             | Politics, Security and Diplomacy in Taiwan and East Asia (I)                              |  |  |  |  |
| 新註冊(Register)                                            | NCCUS03             | History, Culture and Sustainable Societies in East Asia (I)                               |  |  |  |  |
| 首次登録,請申請帳號                                               | NCCUS04             | Taiwan's Contemporary Development in AI, Marketing and Semiconductors (I)                 |  |  |  |  |
| You must register before you sign in for the first time. | NCCUS05             | Mandarin and Beyond: Immersing in Taiwan's Language and Heritage                          |  |  |  |  |
|                                                          | NCCUS06             | Politics, Security and Diplomacy in Taiwan and East Asia (II)                             |  |  |  |  |
| 線上申請說明                                                   | NCCUS07             | Taiwan's Contemporary Development in AI, Marketing and Semiconductors (II)                |  |  |  |  |
| (Instruction for Online Application)                     | NCCUS08             | History, Culture and Sustainable Societies in East Asia (II)                              |  |  |  |  |
|                                                          | NCCUS09             | Taiwan's Contemporary Development in AI, Marketing and Semiconductors (II)                |  |  |  |  |

### Step 3: Log In and Select Your Program

1. Log in using your **passport number (or ID number)** and **birthdate (YYYYMMDD)**.

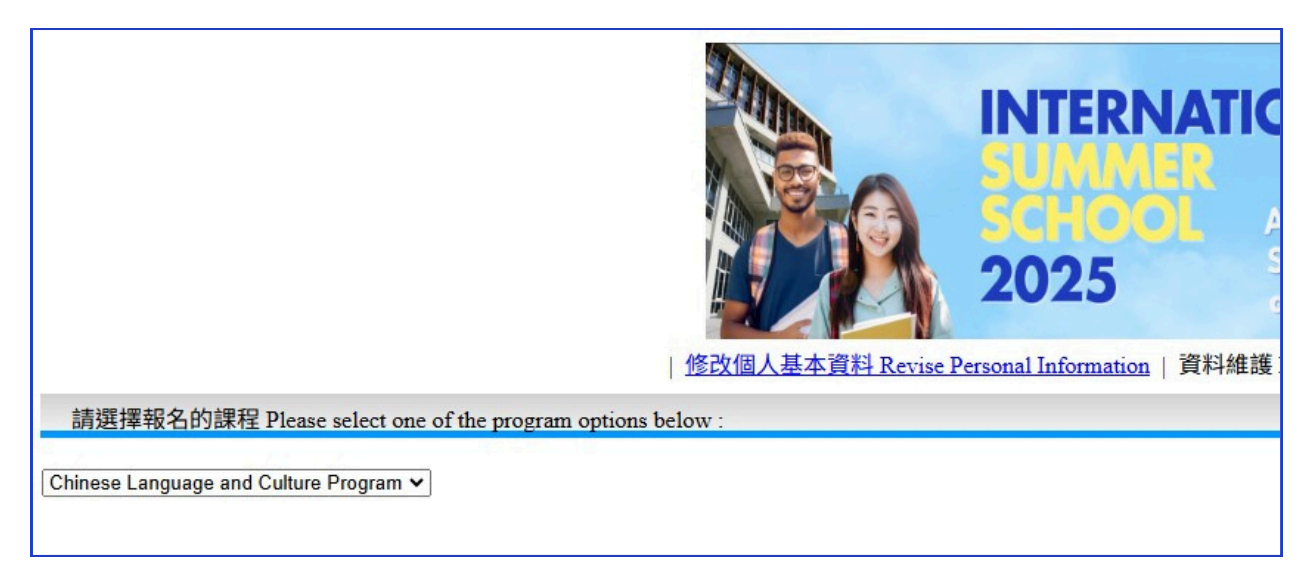

2. Choose a program from the list.

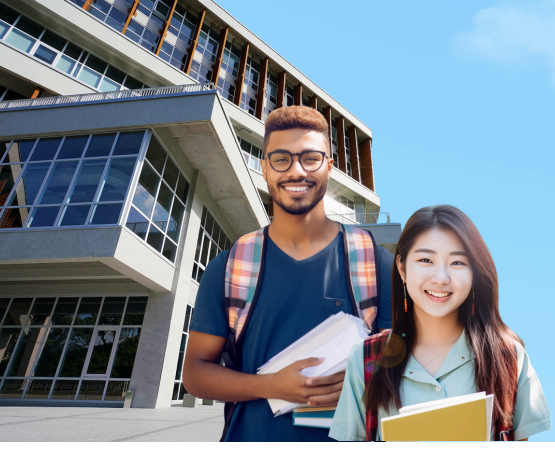

INTERNATIONAL SUMMER

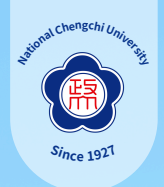

A Life CHENGCHI-ng Summer of Culture and Discovery!

# **Online Application Instruction**

2025

|                        | and Ct         | adie rogram +                                                                                                    |                                         |                                |                            |
|------------------------|----------------|----------------------------------------------------------------------------------------------------|-----------------------------------------|--------------------------------|----------------------------|
| 加選/退選<br>Add/Drop      |                | 課程名稱<br>Course Title                                                                                                    | 開課日期<br>Class Date                      | 上課時間<br>Schedule               |                            |
| <u>加選Add</u><br>退選Drop |                | Mandarin Chinese Language Study                                                                                                    | e 30th ~ August 06th                    | Mon Wed.<br>13:30-16:30        |                            |
| <u>加選Add</u><br>退選Drop |                | Politics, Security and Diplomacy in Taiwan and East Asia (I)                                                                                                    | Ju                                      | ly 01st ~ July 08th            | Mon Fri.<br>09:00-12:00    |
| <u>加選Add</u><br>退選Drop |                | History, Culture and Sustainable Societies in East Asia (I)                                                                                                    | Ju                                      | ly 01st ~ July 08th            | Mon. – Fri.<br>09:00-12:00 |
| <u>加選Add</u><br>退選Drop |                | Taiwan's Contemporary Development in AI, Marketing and Semiconductors (                                                                                                    | I) Ju                                   | ly 10th ~ July 17th            | Mon Fri.<br>09:00-12:00    |
| <u>加選Add</u><br>退週Drop |                | Mandarin and Beyond: Immersing in Taiwan's Language and Heritage                                                                                                    | Ju                                      | ly 10th ~ July 17th            | Mon. – Fri.<br>09:00-12:00 |
| <u>加選Add</u><br>退選Drop |                | Politics, Security and Diplomacy in Taiwan and East Asia (II)                                                                                                    | Ju                                      | ly 21th ~ July 29th            | Mon. – Fri.<br>09:00-12:00 |
| 加選Add<br>退週Drop        |                | Taiwan's Contemporary Development in AI, Marketing and Semiconductors (I                                                                                                    | I) Ju                                   | ly 21th ~ July 29th            | Mon Fri.<br>09:00-12:00    |
| <u>加選Add</u><br>退選Drop |                | History, Culture and Sustainable Societies in East Asia (II)                                                                                                    | 7 30th ~ August 01st                    | Mon. – Fri.<br>09:00-12:00     |                            |
| <u>加選Add</u><br>退選Drop |                | Taiwan's Contemporary Development in AI, Marketing and Semiconductors (I                                                                                                    | 7 30th ~ August 01st                    | Mon. – Fri.<br>09:00-12:00     |                            |
|                        |                |                                                                                                    |                                         |                                |                            |
| 加選/退選<br>Add/Drop      |                | 社會與文化參訪<br>Social & Cultural Field Trips                                                                                                    |                                         | 參訪日期<br>Date                   | 費用<br>Fee                  |
| <u>加選Add</u><br>退選Drop |                | Treasure, Traditions, and Tastes: A Cultural Journey through Tai                                                                                                    | pei                                     | July 5 (12:00 - 20:00)         | USD 120                    |
| <u>加選Add</u><br>退選Drop |                | Discovering Taiwan's Tea Culture and Old Street Heritage                                                                                                    |                                         | July 25 (9:00 – 20:00) USD 120 |                            |
|                        |                |                                                                                                    |                                         |                                |                            |
| 加選/退選<br>Add/Drop      |                | 課後市區觀光參訪<br>After-school City Tour                                                                                                    |                                         | 參訪日期<br>Date                   | 費用<br>Fee                  |
| <u>加選Add</u><br>退選Drop |                | (Two-day field trip)Central Taiwan Uncovered: Temples, Traditions, and                                                                                                    | Adventures                              | July 19-20 (All-day)           | USD 280                    |
|                        |                |                                                                                                    |                                         |                                |                            |
| 加選/退選<br>Add/Drop      |                | 住宿需求<br>Accommodation Options                                                                                                    | 住宿日期<br>Duration                        | 房型<br>Room Type                | 費用<br>Housing Fee          |
| ۲                      | 6-we<br>limite | k Accommodation (Applicants will be assigned to twin rooms by default. Single rooms are<br>and available upon request. Students wishing to request a single room must apply via email.<br>Results will be determined by a random draw and announced on June 15.) | June 29th to August 9th, 2025 Twin Room |                                | USD 800                    |
|                        |                | -                                                                                                    |                                         |                                |                            |

3. Select your preferred courses, excursions, and accommodation options.

4. Click the "Confirm Application" button to finalize your selections.

\* For the **Academic Program**, students must select <u>at least three</u> courses (excluding the Mandarin Chinese Language Program) and one Social & Cultural Field Trip.

\* For the **Chinese Language and Culture Program**, students must select the Mandarin Chinese Language Study course and <u>at least one</u> academic course from the eight options.

\* For the **Tailored Program**, students must select <u>at least one</u> course from the nine options available.

\* Once you click "Confirm Application," your registration information cannot be changed.

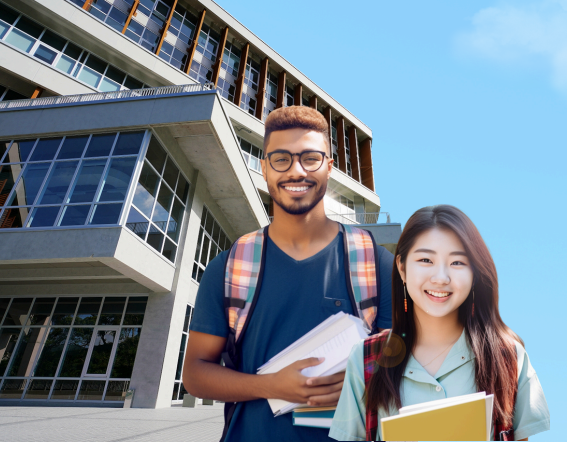

INTERNATIONAL A Life CHENGCHI-ng Summer of Culture and Discovery!

ongchi

# **Online Application Instruction**

2025

| M Gmail 🍥 I            | Mail2000電子信箱 🔇 登入「愛政大」校 🐵 ChatGPT 🌷                                                    | 140.119.229.10 顯示                                                                            |                            | nationa 🔇 國立政治大學國際         |  |
|------------------------|----------------------------------------------------------------------------------------|----------------------------------------------------------------------------------------------|----------------------------|----------------------------|--|
| 加選/退選<br>Add/Drop      | 課程名稱<br>Course Title                                                                   | 課程名稱<br>Gourse Title 調至少加選一次[社會與文化參訪]! Please select one [Social &<br>Cultural Field Trins]] |                            |                            |  |
| 加選Add<br><u>退選Drop</u> | Mandarin Chinese Language St                                                           |                                                                                              |                            | Mon. – Wed.<br>13:30-16:30 |  |
| <u>加選Add</u><br>退選Drop | Politics, Security and Diplomacy in Taiwan                                             |                                                                                              | Mon. – Fri.<br>09:00-12:00 |                            |  |
| <u>加選Add</u><br>退週Drop | History, Culture and Sustainable Societies in                                          | History, Culture and Sustainable Societies in East Asia (I) July 01st ~ July                 |                            |                            |  |
| <u>加選Add</u><br>退週Drop | Taiwan's Contemporary Development in AI, Marketing                                     | July 10th ~ July 17th                                                                        | Mon. – Fri.<br>09:00-12:00 |                            |  |
| <u>加選Add</u><br>退選Drop | Mandarin and Beyond: Immersing in Taiwan's Lan                                         | Mandarin and Beyond: Immersing in Taiwan's Language and Heritage                             |                            |                            |  |
| <u>加選Add</u><br>退選Drop | Politics, Security and Diplomacy in Taiwan an                                          | Politics, Security and Diplomacy in Taiwan and East Asia (II)                                |                            |                            |  |
| <u>加選Add</u><br>退選Drop | Taiwan's Contemporary Development in AI, Marketing                                     | Taiwan's Contemporary Development in AI, Marketing and Semiconductors (II)                   |                            |                            |  |
| <u>加選Add</u><br>退選Drop | History, Culture and Sustainable Societies in                                          | History, Culture and Sustainable Societies in East Asia (II) July                            |                            |                            |  |
| <u>加選Add</u><br>退運Drop | Taiwan's Contemporary Development in AI, Marketing                                     | Mon. – Fri.<br>09:00-12:00                                                                   |                            |                            |  |
| 加選/退選<br>Add/Drop      | 社會與文化參加<br>Social & Cultural Fiel                                                      | 方<br>ld Trips                                                                                | 參訪日期<br>Date               | 費用<br>Fee                  |  |
| <u>加選Add</u><br>退選Drop | Treasure, Traditions, and Tastes: A Cultural Journey through Taipei July 5 (12:00 – 20 |                                                                                              |                            | USD 120                    |  |
| 加選Add                  | Discovering Taiwan's Tea Culture an                                                    | Discovering Taiwan's Tea Culture and Old Street Heritage July 25 (9:00 – 20:00)              |                            |                            |  |

If there are scheduling conflicts in your selected courses or if the Social & Cultural • Field Trip is not selected, a pop-up message will appear, prompting you to adjust your choices.

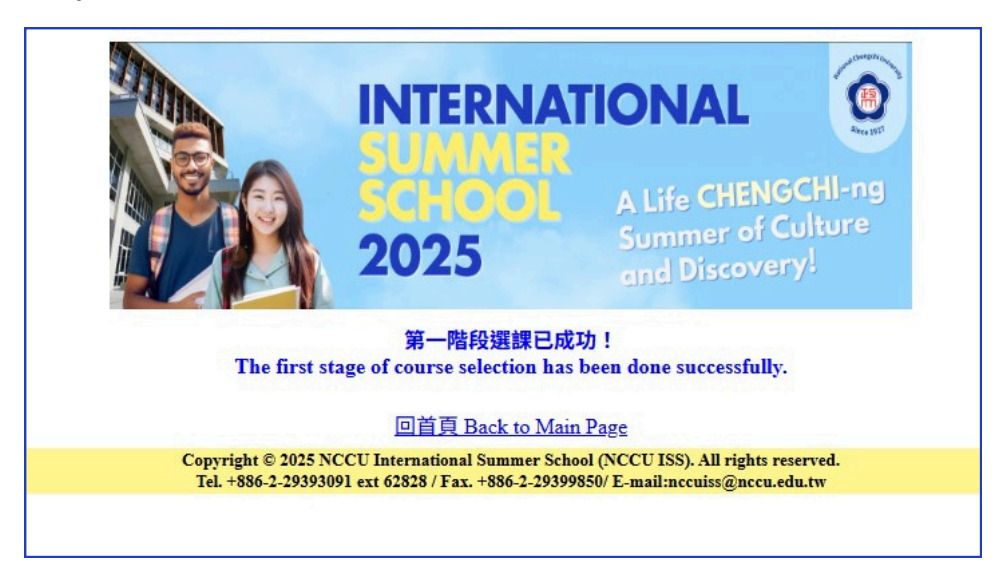

5. Once your selections are finalized, the system will display your registration status (as shown in the example image above).

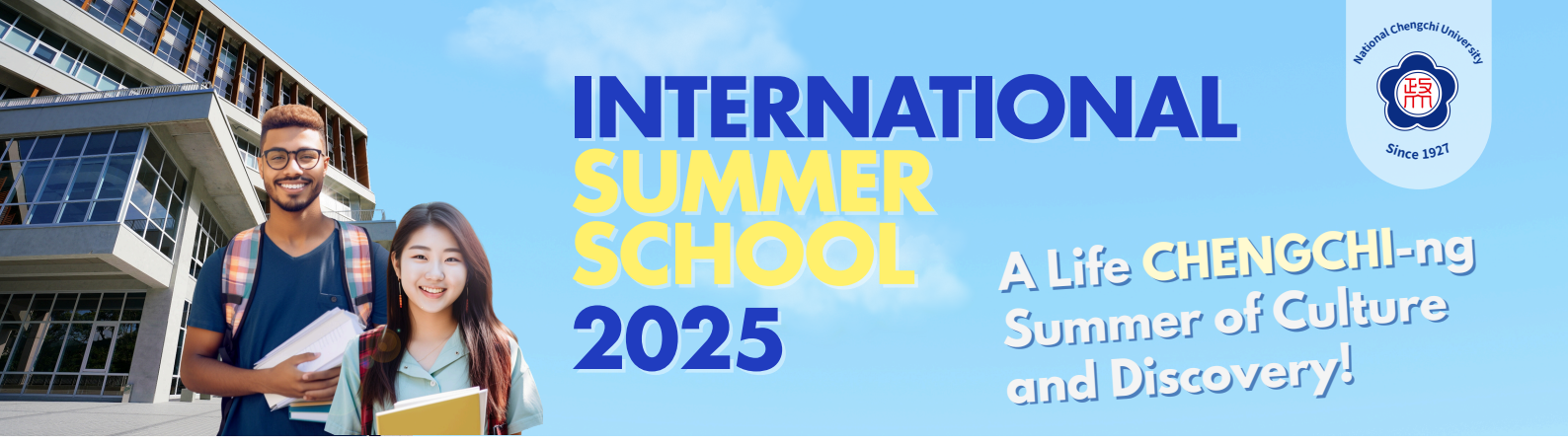

### Step 4: First Confirmation Email

- After completing the online application, you will receive a **confirmation email** within **7 business days**. This email will include the deadline to:
  - Make a full payment.
  - Upload the required files (within **3 weeks**).
- If you applied via the online system, once the NCCU ISS Team confirms your registration, you will gain access to the "Data Maintenance" page to proceed with the next steps.

| INTERNATIONAL<br>2025<br>修改個人基本資料 Revise Personal Informatio<br>算料推載 Data Maintenance   3世 Log Out |                                                                                                    |                            |                    |                          |            |                      |                             |                     |  |
|----------------------------------------------------------------------------------------------------|----------------------------------------------------------------------------------------------------|----------------------------|--------------------|--------------------------|------------|----------------------|-----------------------------|---------------------|--|
| 即時訊』<br>Instant Messag                                                                             | 即時訊息<br>Instant Message                                                                                                    |                            |                    |                          |            |                      |                             |                     |  |
|                                                                                                    | 檔案上傳 Files Uploading                                                                                                    |                            |                    |                          |            |                      |                             |                     |  |
| 護照影本上傳<br>Copy of Passport<br>選擇檔案 未選擇任何檔案 Browse 上傳 Upload                                        |                                                                                                    |                            |                    |                          |            |                      |                             |                     |  |
|                                                                                                    | 個人相片上傳<br>Passport-Size Personal Photo                                                                                                    |                            |                    |                          |            |                      |                             |                     |  |
| Certifi                                                                                            | 在學證明或學生證檔案上傳<br>Certificate of University Eurollment or Student ID Card<br>選擇檔案 未選擇任何檔案 Browse 上傳 Upload                                                                                                    |                            |                    |                          |            |                      |                             |                     |  |
|                                                                                                    | Win                                                                                                    | 匯款收據<br>e Transfer Receipt | 選擇檔案未              | 選擇任何檔案 Brows             | e 上侍 Up    | load                 |                             |                     |  |
| (It's not a mandatory column, your itiner                                                          | 電子機栗行程確認書<br>Electronic Fight Ticket Itinerary<br>(If's not a mandatory column, yet it would be appreciated if you could provide further details of<br>your itinerary to allow our office to allocate any possible assistance for you.) |                            |                    |                          |            |                      |                             |                     |  |
|                                                                                                    |                                                                                                    |                            | 繳                  | 費明細 Payment Item List    |            |                      |                             |                     |  |
| 收費項目<br>Fee items                                                                                  | 註冊費 (不退費)<br>Registration Fee (Non-<br>refundable)                                                                                                    | 學費<br>Tuition              | Fee                | 住宿費<br>Accommodation Fee | 屠<br>Weeke | 司末參訪<br>nd Excursion | 周間市區觀光<br>Weekday City Tour | 總費用<br>Total Charge |  |
| 費用(USD)<br>Charge (USD)                                                                            | 200                                                                                                    | 1500.0                     | )                  | 800                      |            | 120                  | 0                           | 2620.0              |  |
|                                                                                                    | 選課資料 Your Chosen Course(s)                                                                                                    |                            |                    |                          |            |                      |                             |                     |  |
| 課程名稱<br>Course Title                                                                               |                                                                                                    |                            | 開課日期<br>Class Date |                          |            | 上課時間<br>Class Time   |                             |                     |  |
| Martin and The state of the State of State of the State                                            |                                                                                                    |                            |                    | 07/10 07/17 09:00-12:00  |            |                      |                             |                     |  |

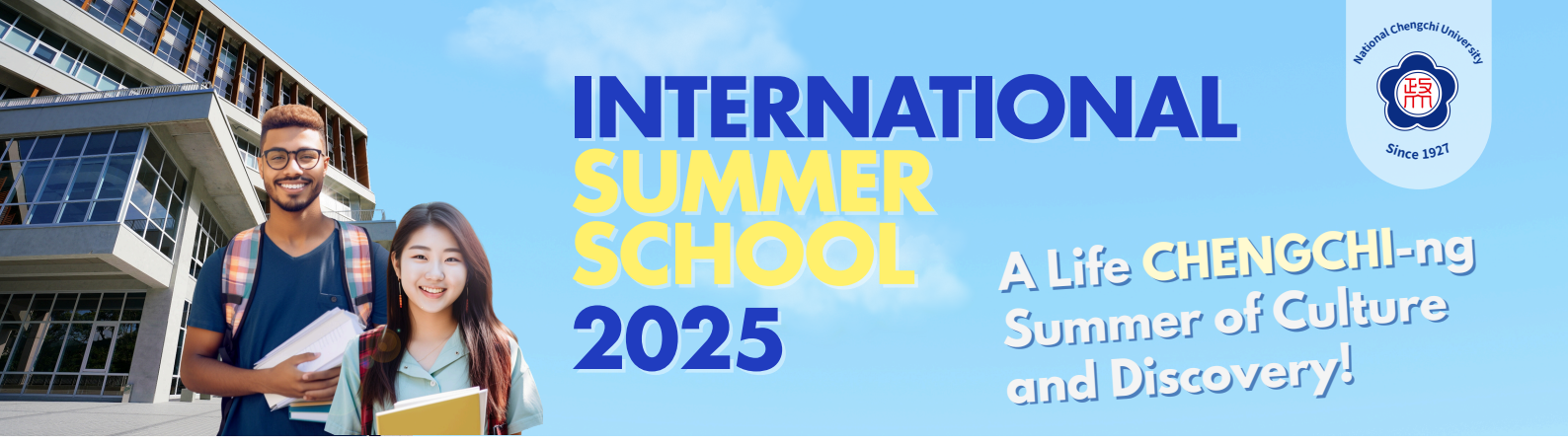

#### Step 5: Payment

- After receiving the confirmation email, choose a payment method and complete the payment before the deadline. Upload the required documents as instructed.
- Payment Methods:
  - Outside Taiwan: Bank Wire Transfer in USD
  - In Taiwan: Payment in NTD at any First Commercial Bank branch

#### Wire Transfer Information:

- Bank: First Commercial Bank, MUH JAH BRANCH
- Swift Code: FCBKTWTPXXX
- Account Number: 16730106106
- Account Name: NATIONAL CHENGCHI UNIVERSITY 401
- Bank Address: NO.11, BAO YI ROAD, WENSHAN 116, TAIPEI CITY, TAIWAN, R.O.C.
- Tel: +886-2-2234-5101

### **Step 6: Upload Required Files**

- After completing your payment, submit the following documents **within 3 weeks of receiving the first confirmation email** from the NCCU ISS Team:
- 1. A scanned copy of the <u>bank wire transfer receipt</u> or bank check
- 2. A copy of your passport
- 3. A passport-sized photo (2 inches)
- 4. A certificate of university enrollment or a copy of your student ID card
- Online Applicants:
  - Log in to the Online Application System and click the "**Data Maintenance**" button to upload your files.
- Email Applicants:
  - Send the required documents to <u>nccuiss@nccu.edu.tw</u>.

### **Step 7: Completion Confirmation**

• Once all required documents have been submitted and reviewed, you will receive a final confirmation email and your **official admission letter** from the NCCU ISS Team, completing your application process.